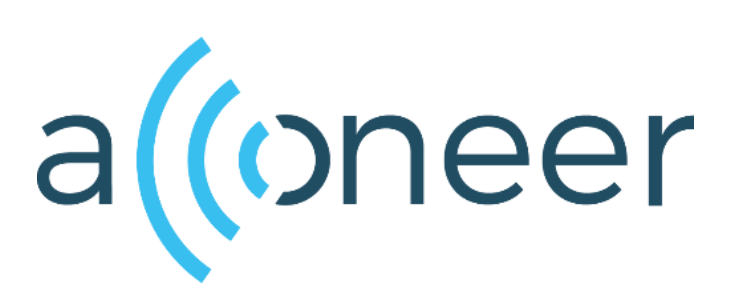

# Entry module EVK hardware user guide

- XE132

(()

# 如有问题,请通过以下方式联系我们!

# となって、ないので、

深圳市佰誉达科技有限公司 0755-23282845/23592633 深圳市龙岗区龙城街道腾飞路9号创投大厦3006

www.beyd.com.cn Acconeer中国区总代理

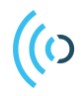

Entry module EVK hardware user guide - XE132

Author: Acconeer

Version 1.2: 2021-04-21

Acconeer AB

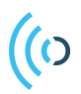

# Table of Contents

| 1. | Over  | rview   | of the XE132 Entry Module Evaluation Kit | 4 |
|----|-------|---------|------------------------------------------|---|
| 1  | .1.   | Intro   | duction                                  | 4 |
| 1  | .2.   | Getti   | ng Started                               | 4 |
| 2. | Soft  | ware    | for the EVK                              | 5 |
| 2  | .1.   | SW o    | download                                 | 5 |
| 2  | .2.   | SW A    | API Description                          | 5 |
| 3. | The   | EVK     | Hardware                                 | 6 |
| 3  | .1.   | XE13    | 32 Evaluation Board                      | 9 |
|    | 3.1.1 | 1.      | Overview                                 | 9 |
|    | 3.1.2 | 2.      | Power                                    | 0 |
|    | 3.1.3 | 3.      | Not Mounted Components 1                 | 0 |
|    | 3.1.4 | 4.      | Electrical Schematics 1                  | 1 |
|    | 3.1.5 | 5.      | Bill of Material 1                       | 5 |
|    | 3.1.6 | 5.      | Component Placement Drawing 1            | 6 |
|    | 3.1.7 | 7.      | Connectors                               | 7 |
| 3  | .2.   | XM1     | 32 Entry Module 1                        | 9 |
|    | 3.2.1 | 1.      | Overview 1                               | 9 |
|    | 3.2.2 | 2.      | Bill of Material                         | 4 |
|    | 3.2.3 | 3.      | Component Placement Drawing              | 4 |
|    | 3.2.4 | 4.      | Land Grid Array Pinning                  | 5 |
| 4. | Safe  | ety     |                                          | 7 |
| 4  | .1.   | Elect   | trostatic precautions                    | 7 |
| 5. | Regi  | ulator  | y Information                            | 8 |
| 6. | Revi  | ision l | History                                  | 9 |
| 7. | Disc  | laime   | er                                       | 0 |

Page 3 of 30

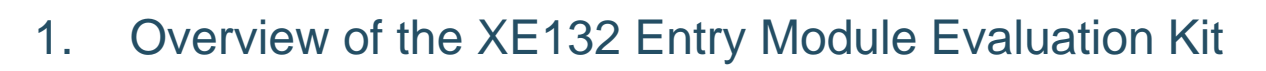

# 1.1. Introduction

The XE132 Entry Module Evaluation Kit (The EVK) is a development platform targeting straightforward use cases where small size, low cost and low power is key.

The EVK features Acconeer's XM132 Entry module, including the A111 radar sensor. The A111 radar sensor is an optimized low-power, high-precision 60 GHz radar with antenna in package (AiP) and integrated baseband. Together with the ARM® Cortex®-M0+ STM32G0 MCU, the XM132 Entry module becomes a cost- and size-optimized low-power radar sensor.

The A111 is based on pulsed coherent radar technology (PCR). It has leading-edge patented sensor technology with pico-second time resolution. The A111 sets a new benchmark as far as power consumption and distance accuracy are concerned and it comes fully integrated in a small package of 29 mm<sup>2</sup>.

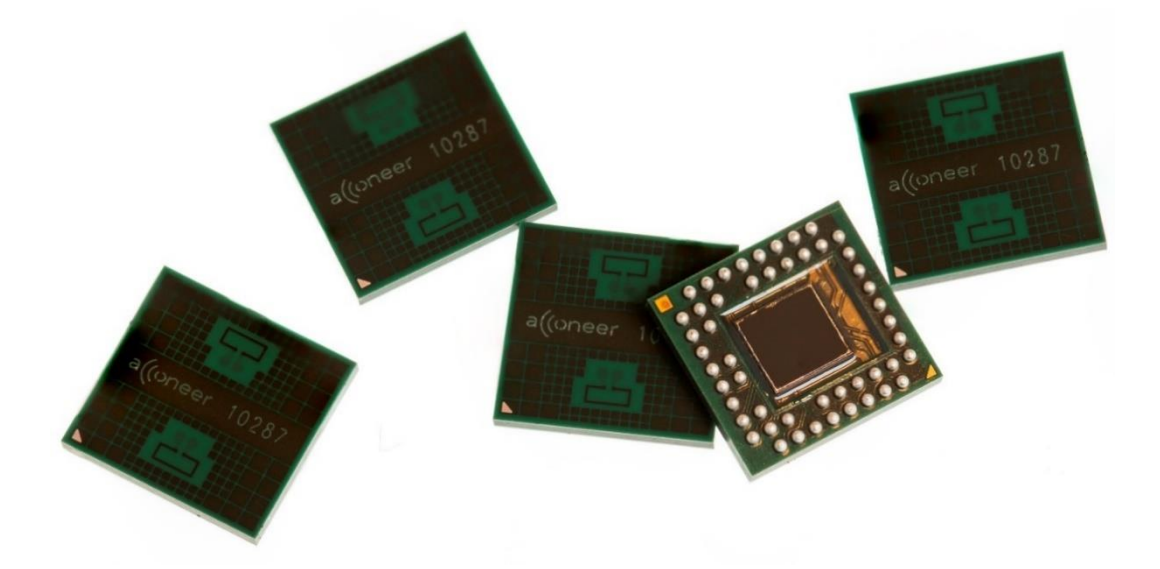

The A111 can measure absolute distance with mm accuracy up to a range of 2 m with a continuous sweep update frequency of up to 600 Hz. With the use of a dielectric lens the range can be significantly longer.

The A111, 60 GHz radar is not compromised by natural sources of interference such as noise, dust, color, direct or indirect light.

The EVK consists of:

• 1 XE132 Evaluation board with an XM132 Entry module soldered onto it.

### 1.2. Getting Started

A Quick Installation Guide is available at https://youtu.be/PTcQ0FpRz7E

This short instruction video will ensure a smooth setup and installation. As an alternative you can also find a guide in pdf-format at <u>https://developer.acconeer.com.</u>

# (o)2. Software for the EVK

### 2.1. SW download

The SW is available for download at <u>https://developer.acconeer.com</u>. Here you will find both a Software Development Kit and a Module Server version. SW User Guides can be downloaded at the same site.

# 2.2. SW API Description

The Acconeer SW comes with an API (Application Programming Interface). Acconeer provides several service-oriented example and reference applications, as well as customer guidelines for application development when utilizing the API. All APIs provided by Acconeer are documented.

Unzip the SW zip file downloaded from Acconeer's download site. In the file structure, please locate /doc folder from where API documentation in HTML format is found at doc/html/index.html.

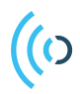

# 3. The EVK Hardware

In Figure 1 the block-diagram of the XE132 is shown. Figure 2 shows the XM132 block-diagram.

Page 6 of 30

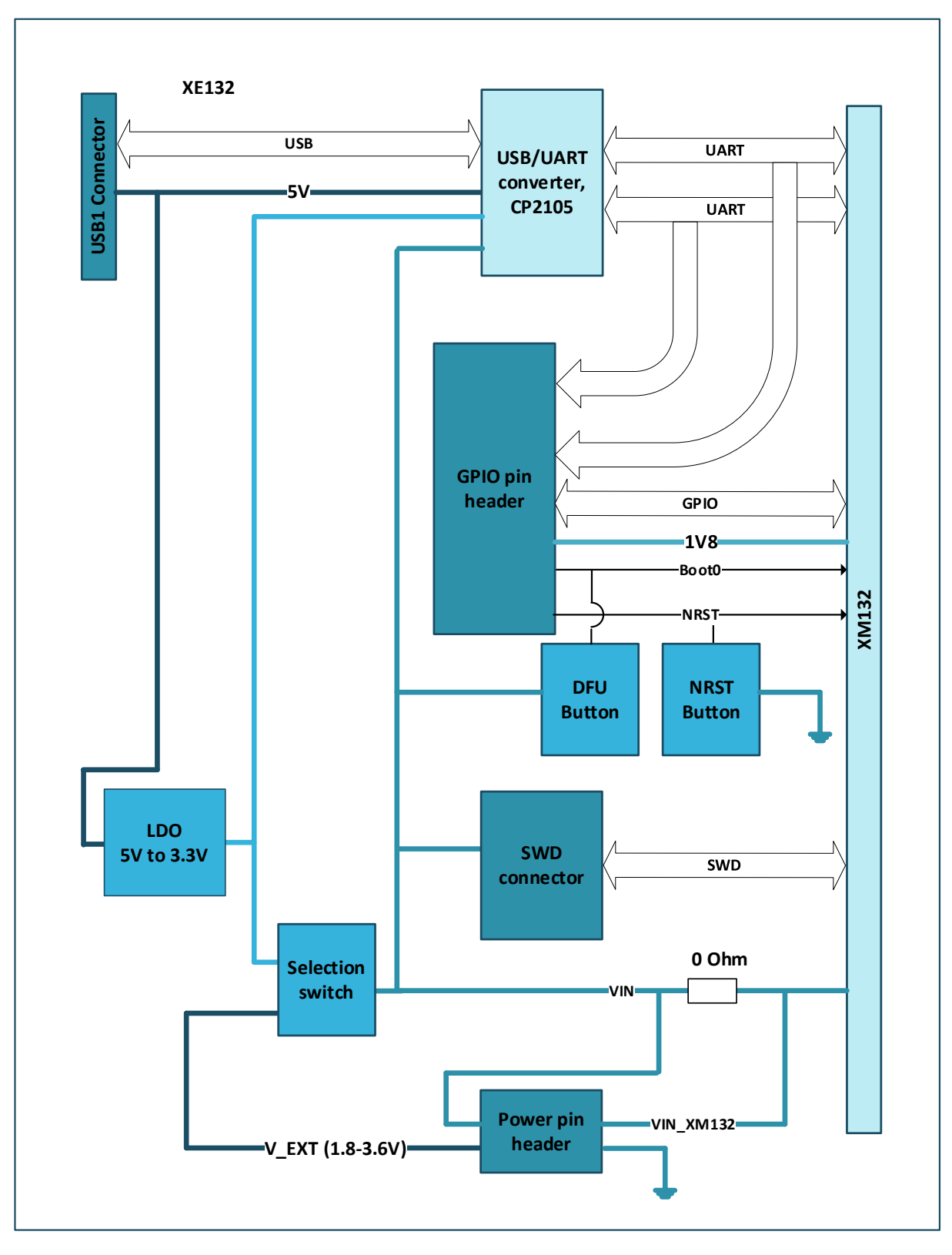

Figure 1 The block-diagram of the XE132.

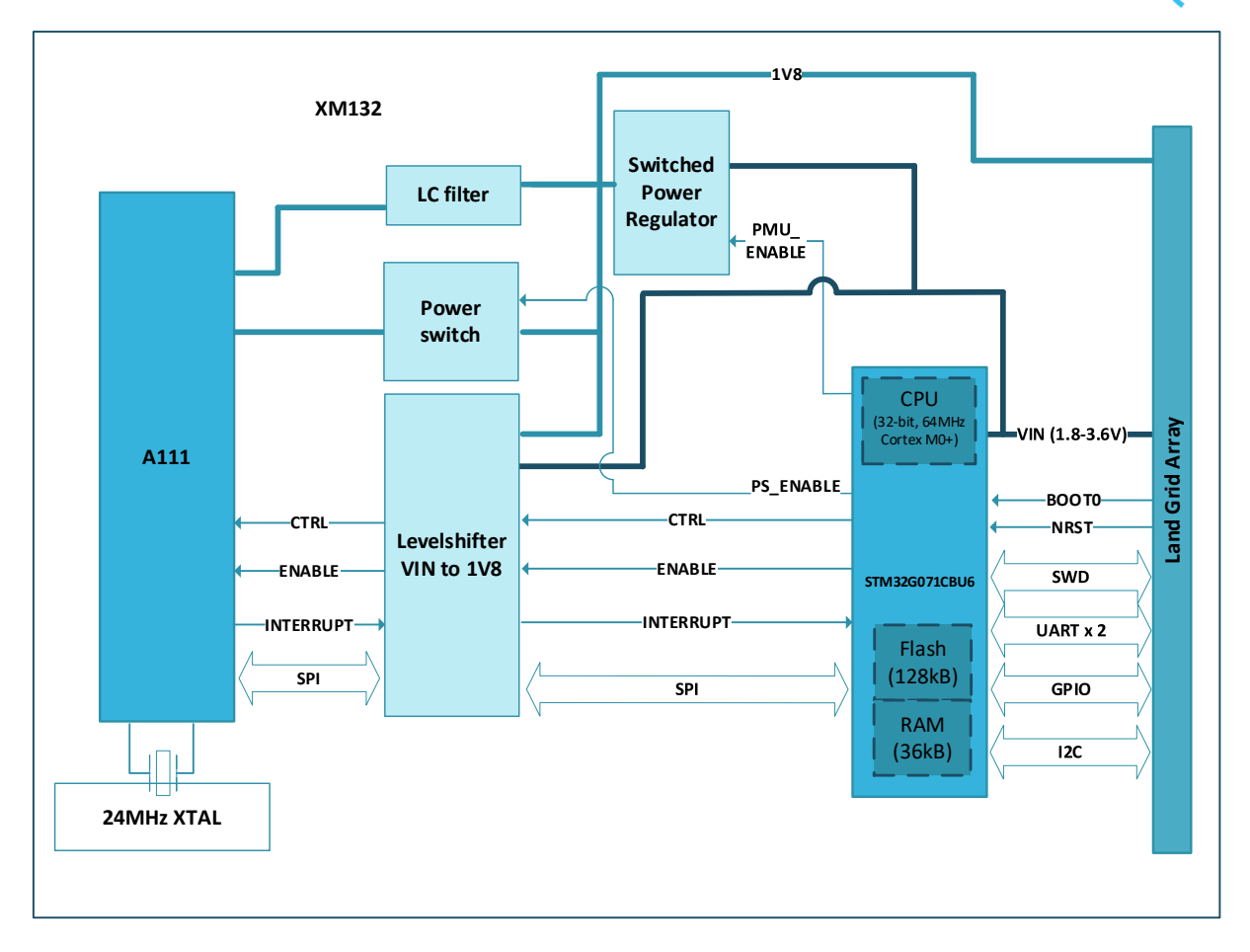

Figure 2. The block-diagram of XM132.

Page 8 of 30

# 3.1. XE132 Evaluation Board

#### 3.1.1. Overview

(0)

The XE132 is an evaluation board including the XM132 Entry module. It makes the interfaces from the XM132 module accessible for evaluation and debug. It also enables flashing of the XM132 via USB-UART or SW-DP. The XM132 Entry module is included in the XE132 Evaluation board. In Picture 1 you will find the XE132 top side where the XM132 is mounted. Picture 2 shows the bottom side of XE132.

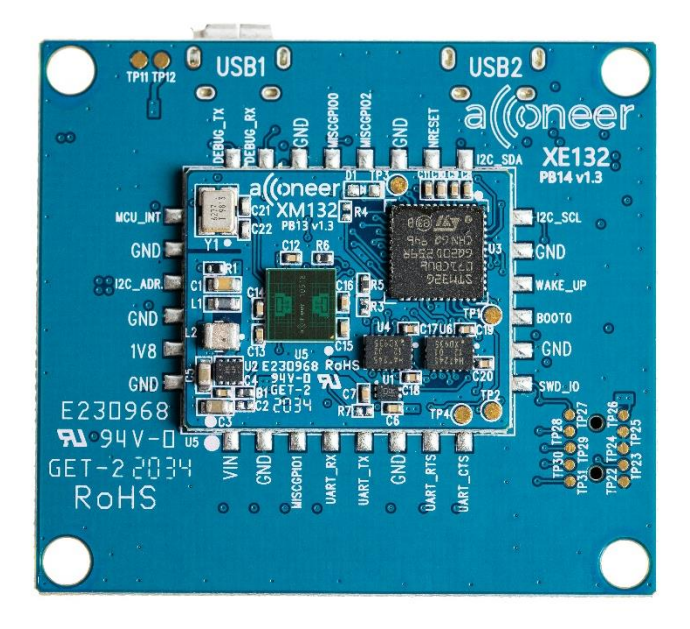

Picture 1. The XE132 top side where XM132 is mounted.

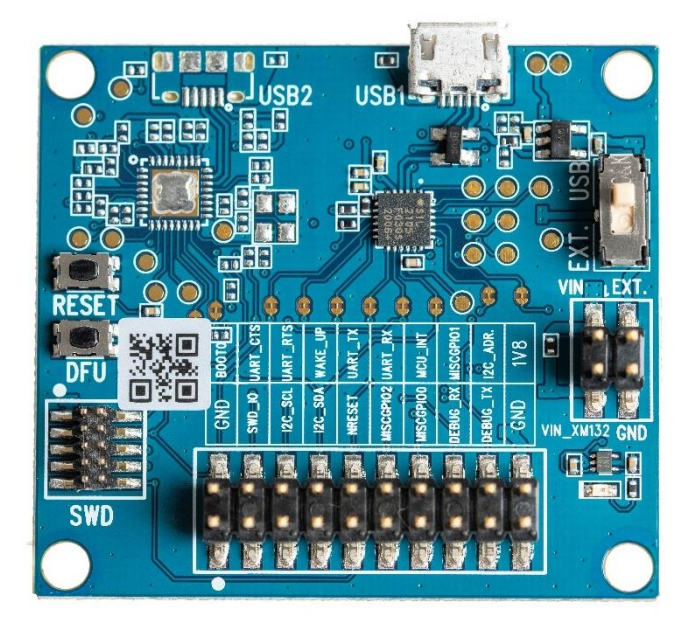

Picture 2. The XE132 bottom side.

Page 9 of 30

### 3.1.2. Power

The XE132 is powered via the USB connector J1 and/or via the pin header J3. The USB 5V power domain supplies the USB-UART chip (U1). If the USB-UART interface is not used, a dedicated USB charger can be used.

The XM132 module mounted on the XE132 can be powered either from a 3.3V LDO (U4) which is supplied from the USB 5V power domain or from "V\_EXT" in the J3 pin header. V\_EXT should be between 1.8V to 3.6V. Typical value of V\_EXT is 3.3V.

The power source for XM132 is determined by the setting of the switch "S1". When the LED D1 on the XE132 is lit, the XM132 is powered. If power is supplied via V\_EXT and the switch S1 is in position "V\_EXT", both the components on XE132 and XM132 are supplied from the external power supply.

It should be noted that regardless if "V\_EXT" or "3.3V" is used to power XM132, the LED D1 will consume power since it is connected to "VIN". If one wants to measure only the current consumed by XM132, power should be supplied to XM132 via the pin "VIN\_XM132" in pin header J3. In this case, R25 should be unmounted and S1 should be placed in position "3.3V". This way, all components on XE132 are supplied from the 3.3V LDO, but XM132 is supplied from the external power supply. D1 will not indicate if XM132 is powered after R25 has been removed.

The intention of the power pin header J3 is that it can be used both for supplying power to XM132 and for measuring current over a measurement resistor (R25). R25 is a 0 Ohm resistor, but the customer can change it to a low-value resistor with high accuracy in order to perform very accurate measurements of the XM132 current. See Table 3 for the pin assignment of pin header J3.

### 3.1.3. Not Mounted Components

As can be seen in the schematic in chapter 3.1.4, USB connector J2 and several other components are "No Mount". These components are related to the FTDI I2C-USB bridge chip FT4222H which can be mounted on the PCB. It was added for internal Acconeer use, but customers are of course free to mount these components if they wish. The I2C interface is also accessible in pin header J7. Refer to Table 5.

#### 3.1.4. Electrical Schematics

On the following pages, please find the Electrical Schematics for XE132:

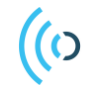

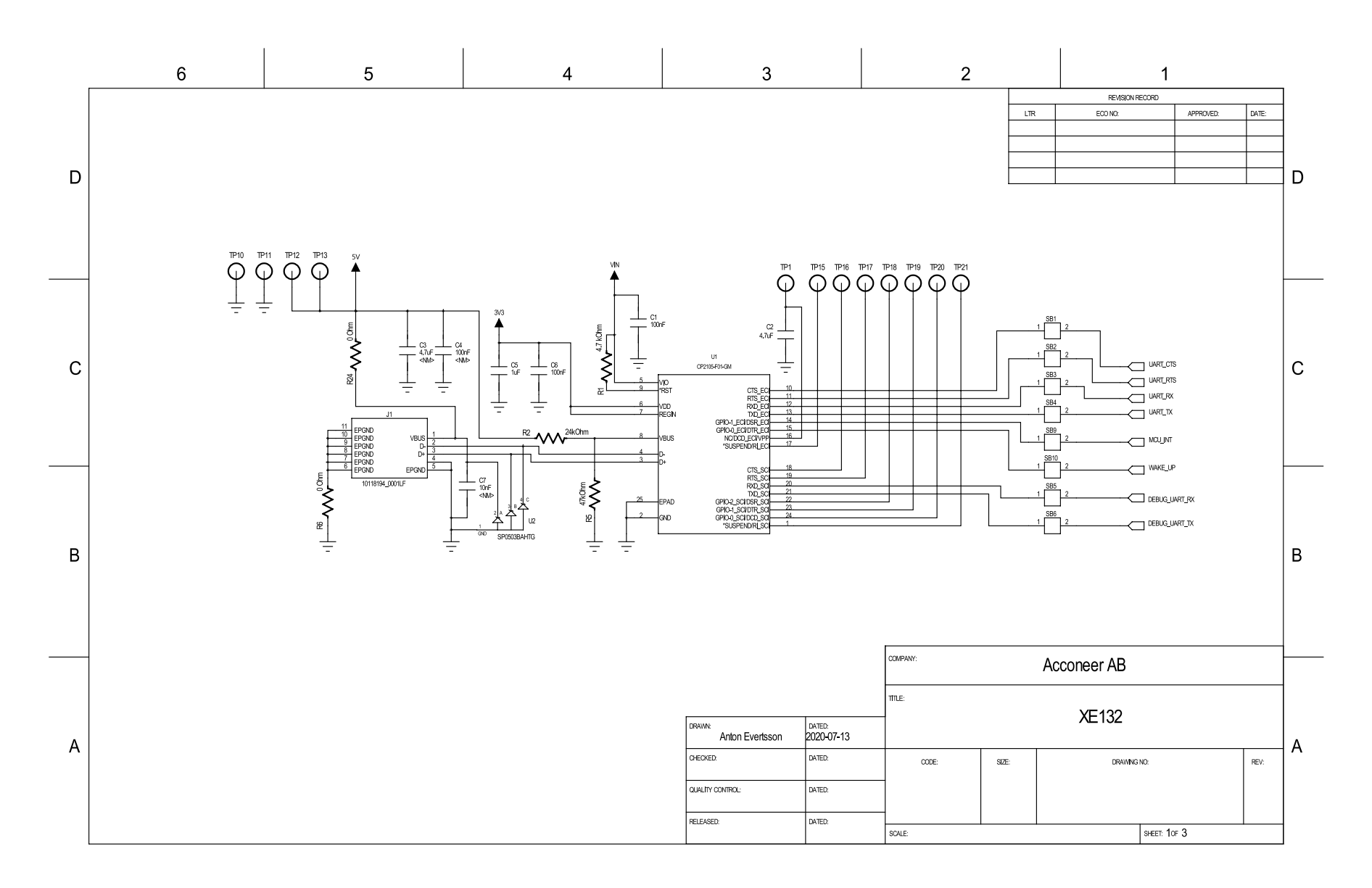

Page 12 of 30

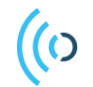

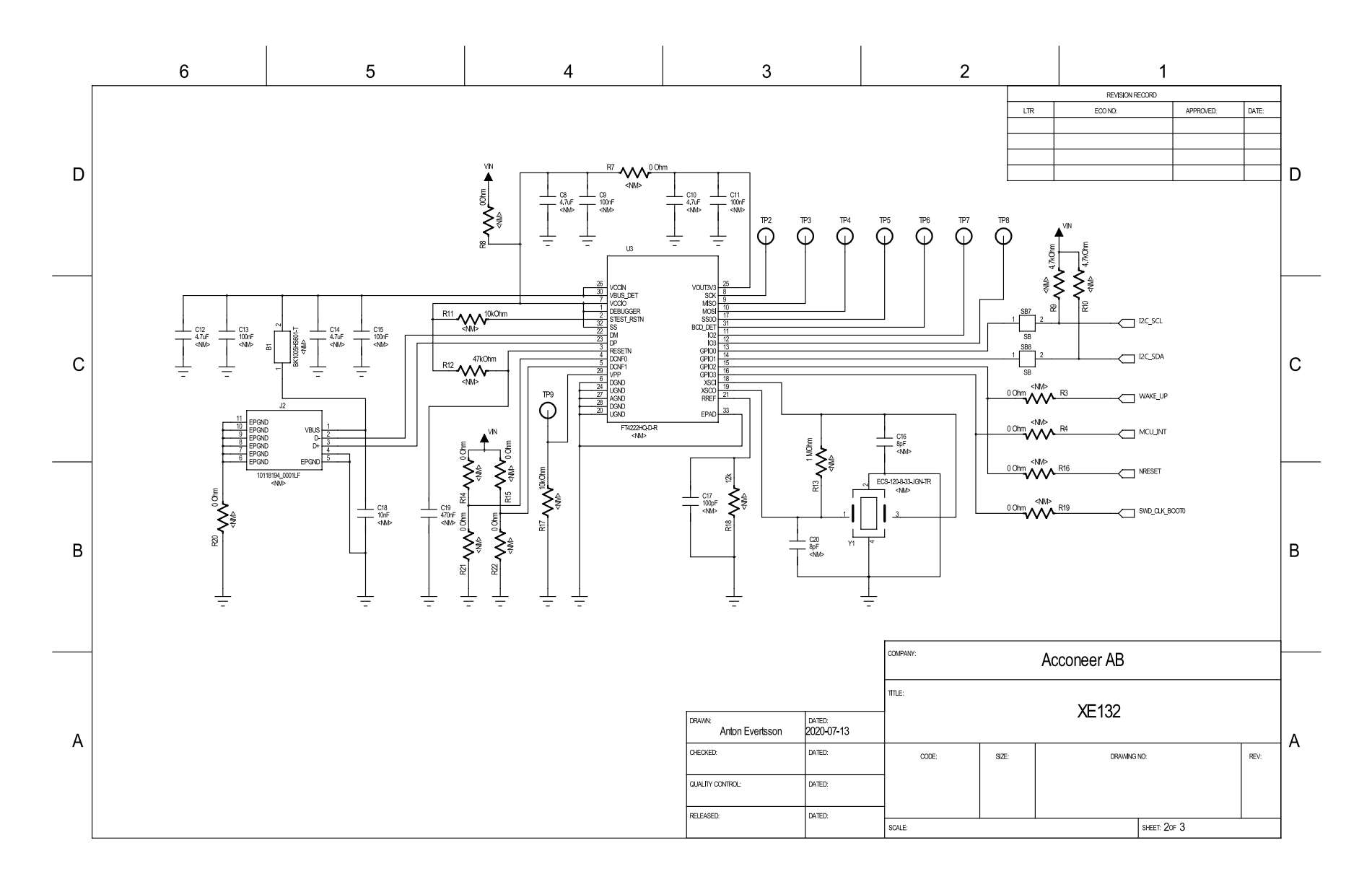

#### Page 13 of 30

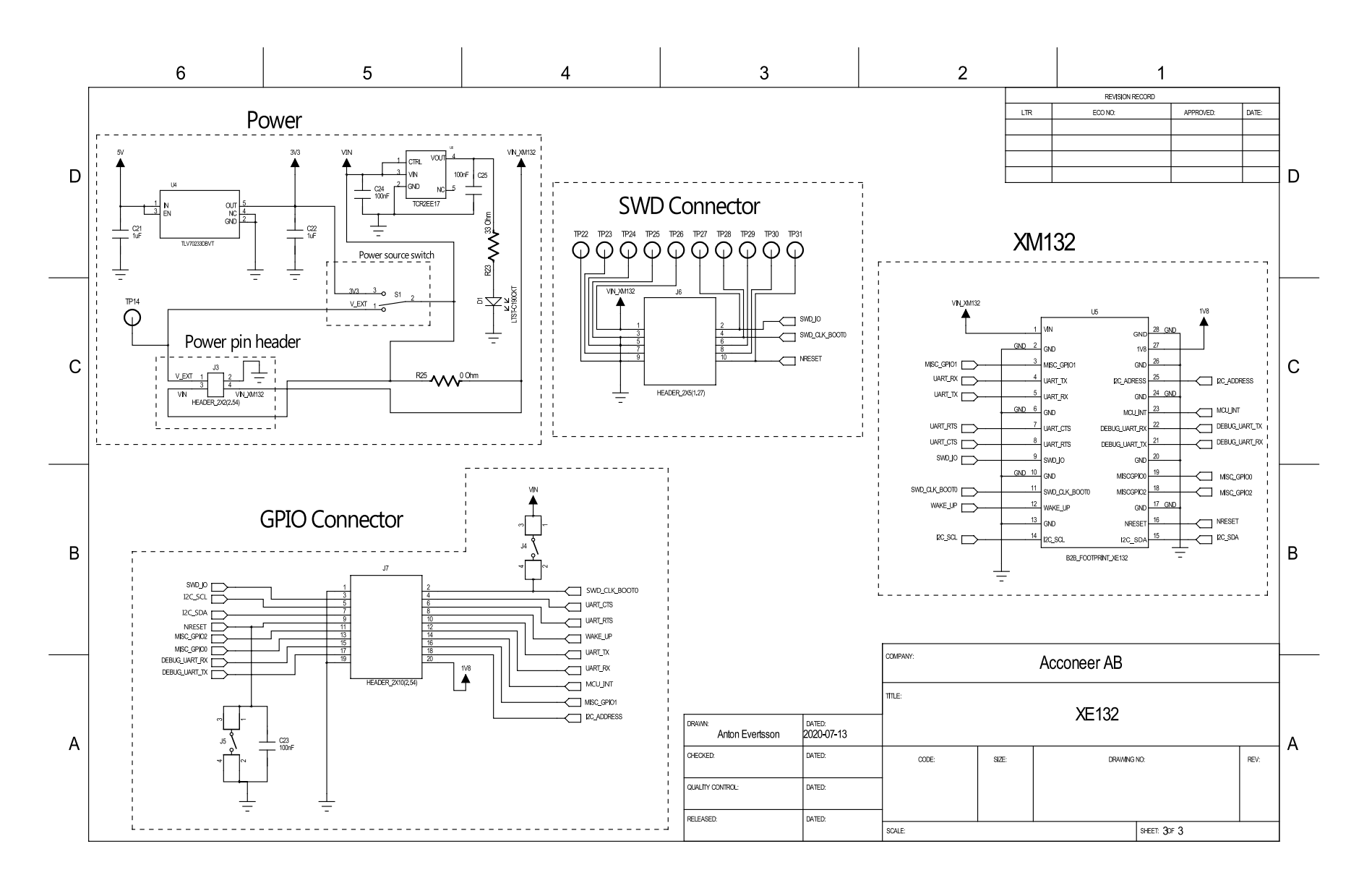

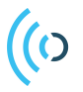

# 3.1.5. Bill of Material

Table 1 shows the BOM for the XE132

#### Table 1 The BOM for the XE132.

| Component Ref.        | Specification                                | QTY | Value   | Comment                       |
|-----------------------|----------------------------------------------|-----|---------|-------------------------------|
| C1, C6, C23, C24, C25 | Chip Capacitor<br>0402,X7R,100nF,10%,50V     | 5   | 100nF   |                               |
| C2                    | Chip Capacitors 4.7uF 10V<br>X5R 0402        | 1   | 4.7uF   |                               |
| R6, R24, R25          | Chip Resistor,0402,5%,0R                     | 3   | 0Ohm    |                               |
| C5, C21, C22          | Chip Capacitors 0402 X5R<br>1UF 10% 10V      | 3   | 1uF     |                               |
| R1                    | Chip Resistor<br>0402,5%,4.7K                | 1   | 4.7kOhm |                               |
| R5                    | Chip Resistor,0402,5%,47K                    | 1   | 47kOhm  |                               |
| J4, J5                | Tactile switch:<br>KMR741NG-ULC-LFS          | 2   |         | Manufacturer: C&K             |
| J1                    | Micro USB 2.0 B<br>Receptacle STD            | 1   |         | Manufacturer: Amphenol        |
|                       | 10118194-0001LF                              |     |         |                               |
| R23                   | Chip Resistor,0402,5%,33R                    | 1   | 330hm   |                               |
| R2                    | Chip Resistor,0402,5%,24K                    | 1   | 24kOhm  |                               |
| U2                    | TVS Diode 30kV SOT143-4<br>SP0503BAHTG       | 1   |         | Manufacturer: Littelfuse Inc. |
| U1                    | IC USB-UART Transfer<br>QFN-24 CP2105-F01-GM | 1   |         | Manufacturer: Silicon Labs    |
| U4                    | IC LDO 3.3 V 100 Ma DBV<br>TLV70233DBVT      | 1   |         | Manufacturer: TI              |
| U5                    | XM132 Entry Radar Sensor<br>Module           | 1   |         | Manufacturer: Acconeer AB     |
| U6                    | IC LDO 1.8V 200mA<br>TCR2EE17,LM(CT          | 1   |         | Manufacturer: Toshiba         |
| D1                    | LED red clear chip smd<br>LTST-C190CKT       | 1   |         | Manufacturer: Lite-On Inc     |
| S1                    | JS102011JCQN, SWITCH<br>SLIDE SPDT 300MA 6V  | 1   |         | Manufacturer: C&K             |
| J6                    | SMD HEADER 2X5 Pitch<br>1.27MM FTSH-105      | 1   |         | Manufacturer: Samtec          |
| J3                    | SMD HEADER 2X2 Pitch<br>2.54mm TSM-102       | 1   |         | Manufacturer: Samtec          |
| J7                    | SMD HEADER 2X10 Pitch 2.54MM TSM-110         | 1   |         | Manufacturer: Samtec          |

### 3.1.6. Component Placement Drawing

The component placement drawing of XE132 is found below.

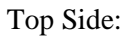

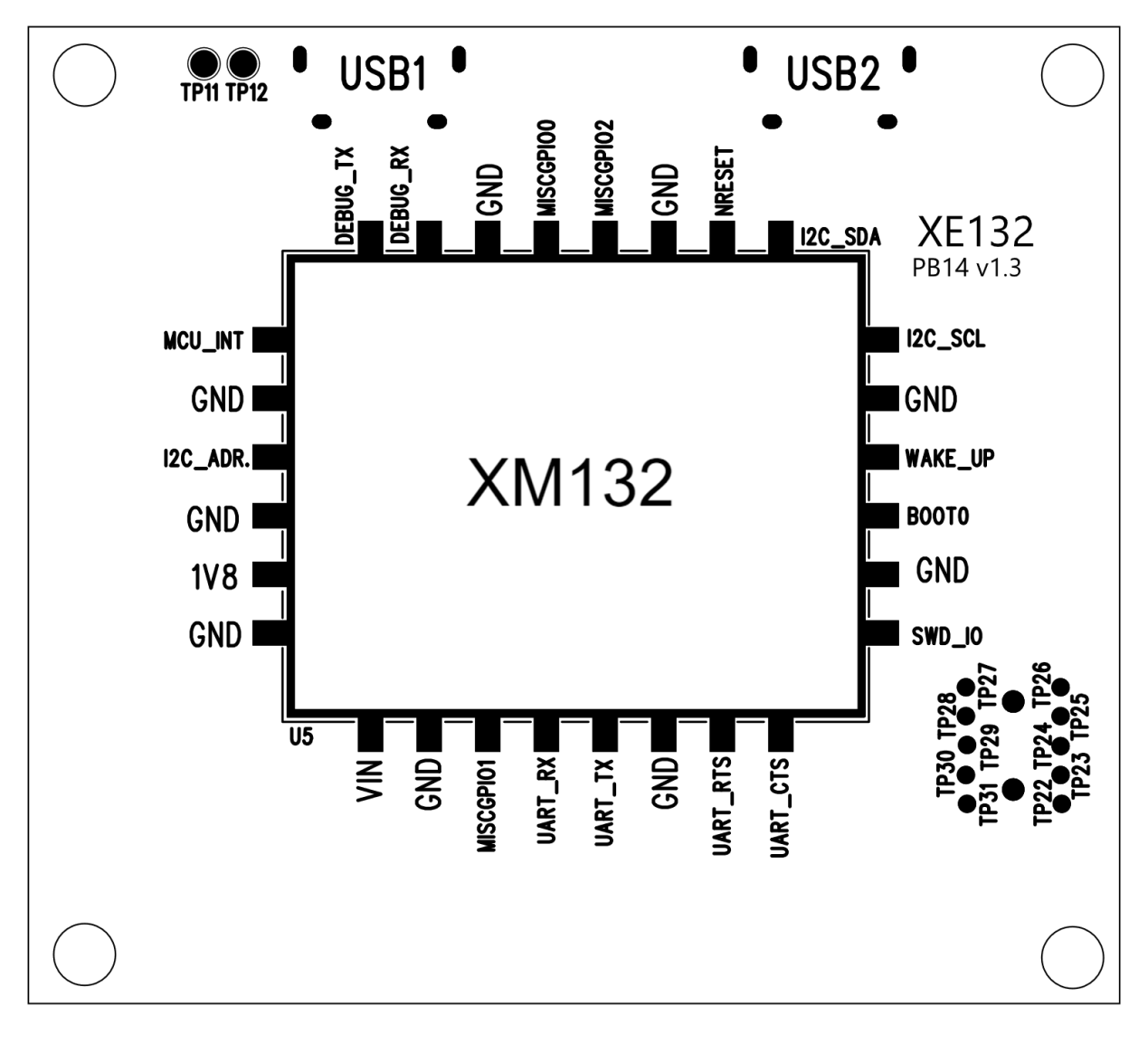

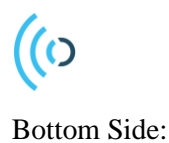

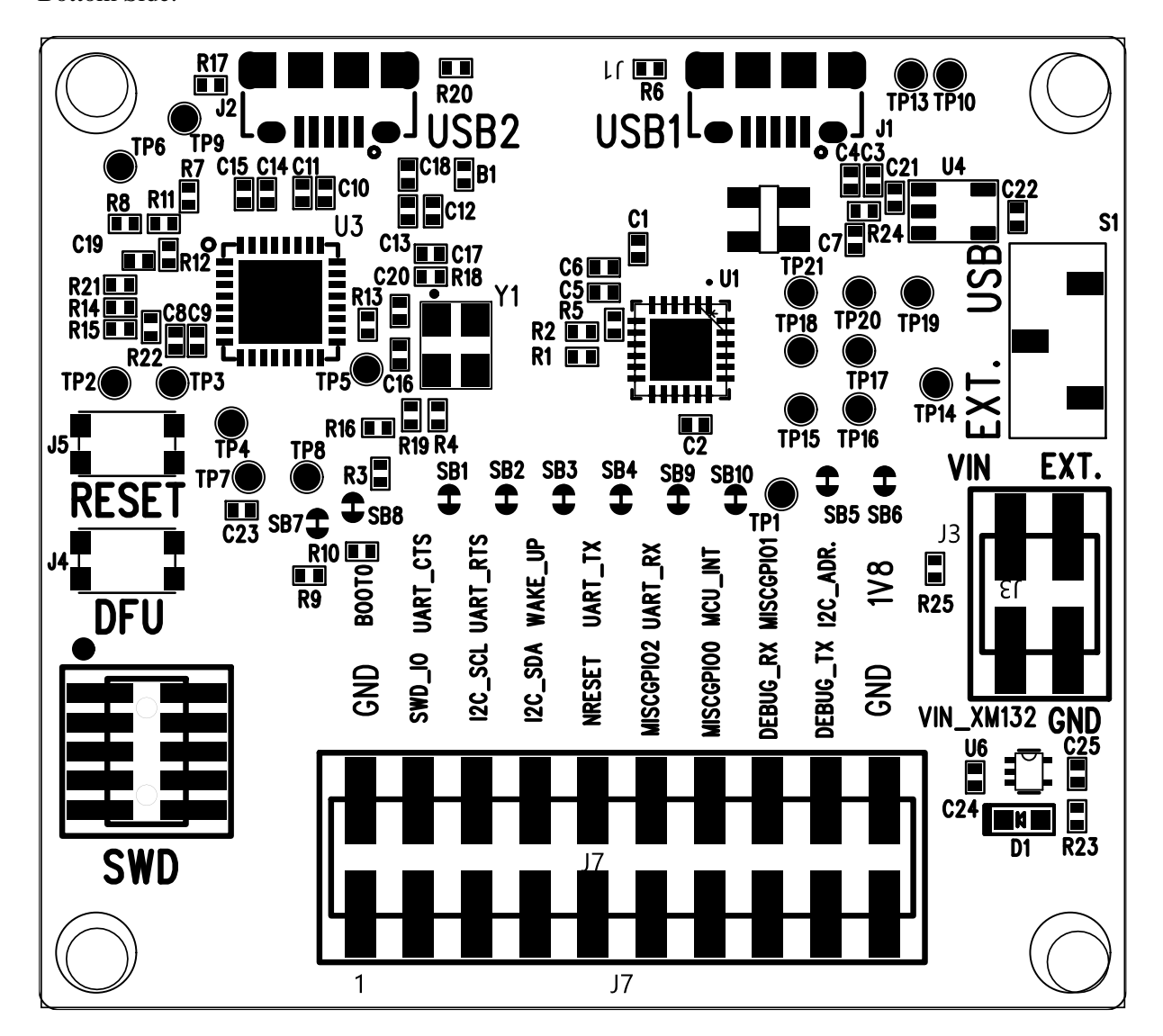

### 3.1.7. Connectors

### USB (J1)

USB is used as power supply for the XB132 as well as for flashing and communicating over UART. USB is connected to the Silicon Labs chip CP2105 which converts the UART interfaces from XM132 into USB data signals. The pinout of J1 is shown in Table 2.

| Table 2. The | pinout | of J1. |
|--------------|--------|--------|
|--------------|--------|--------|

| Pin Number | Signal   |
|------------|----------|
| 1          | VBUS     |
| 2          | D-       |
| 3          | D+       |
| 4          | ID (GND) |
| 5          | GND      |

Page 17 of 30

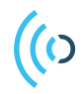

#### Power pin header (J3)

The power pin header J3 provides the possibility to supply the XM132 board with power from an external power supply. In Table 3, the pin assignment of J3 is shown:

| Table 3. The | pin assignment | of the power | pin header J3. |
|--------------|----------------|--------------|----------------|
|--------------|----------------|--------------|----------------|

| Pin Number | Signal | Pin Number | Signal    |
|------------|--------|------------|-----------|
| 1          | V_EXT  | 2          | GND       |
| 3          | VIN    | 4          | VIN_XM132 |

#### 2x5 JTAG/SWD pin header (J6)

The 2x5 JTAG/SWD pin header (1.27mm pitch) contains the signals needed for flashing the XM132 MCU via the SWD interface. The pinout matches that of the Cortex 10-pin JTAG/SWD Connector and is found in Table 4.

| Pin Number | Signal    | Pin Number | Signal                        |
|------------|-----------|------------|-------------------------------|
| 1          | VIN_XM132 | 2          | SWD_IO                        |
| 3          | GND       | 4          | SWD_CLK_BOOT0                 |
| 5          | GND       | 6          | NC (no TRACESWO<br>available) |
| 7          | NC        | 8          | NC                            |
| 9          | GND       | 10         | NRESET                        |

#### Table 4. The pinout of J6.

#### 2x10 pin header (J7)

The 2x10 pin header (2.54mm pitch) contains miscellaneous GPIOs from the XM132 as well as 1V8 (output from switched power regulator on XM132). The pinout is found in Table 5.

#### Table 5. The pinout of J7.

| Pin Number | Signal        | Pin Number | Signal        |
|------------|---------------|------------|---------------|
| 1          | GND           | 2          | SWD_CLK_BOOT0 |
| 3          | SWD_IO        | 4          | UART_CTS      |
| 5          | I2C_SCL       | 6          | UART_RTS      |
| 7          | I2C_SDA       | 8          | WAKE_UP       |
| 9          | NRESET        | 10         | UART_TX       |
| 11         | MISC_GPIO2    | 12         | UART_RX       |
| 13         | MISC_GPIO0    | 14         | MCU_INT       |
| 15         | DEBUG_UART_RX | 16         | MISC_GPIO1    |
| 17         | DEBUG_UART_TX | 18         | I2C_ADDRESS   |
| 19         | GND           | 20         | 1V8           |

#### Switches and buttons

There is one switch on XE132. S1 determines if XM132 is powered from the 3.3V LDO (U4) on XE132 or from an external power supply via pin header J3 (V\_EXT).

There are two buttons on the XE132. J4, DFU (Device Firmware Upgrade), controls the signal "BOOT0" on the XM132. Button J5 controls the "NRESET" signal on XM132. In Table 6 the state of the buttons and the corresponding signal states are listed.

| Button | Open (default) | Closed   |
|--------|----------------|----------|
| J4     | BOOT=0         | BOOT0=1  |
| J5     | NRESET=1       | NRESET=0 |

#### Table 6. The states of the buttons J4 and J5.

### 3.2. XM132 Entry Module

#### 3.2.1. Overview

The XM132 Entry Module is included in the XE132 design and soldered on the top side of the XE132 via a Land Grid Array pattern on the bottom side of the XM132 PCB. In the schematic below, this Land Grid Array pattern is called "B2B LGA Connector". In Picture 3 below the top and bottom side of XM132 is shown.

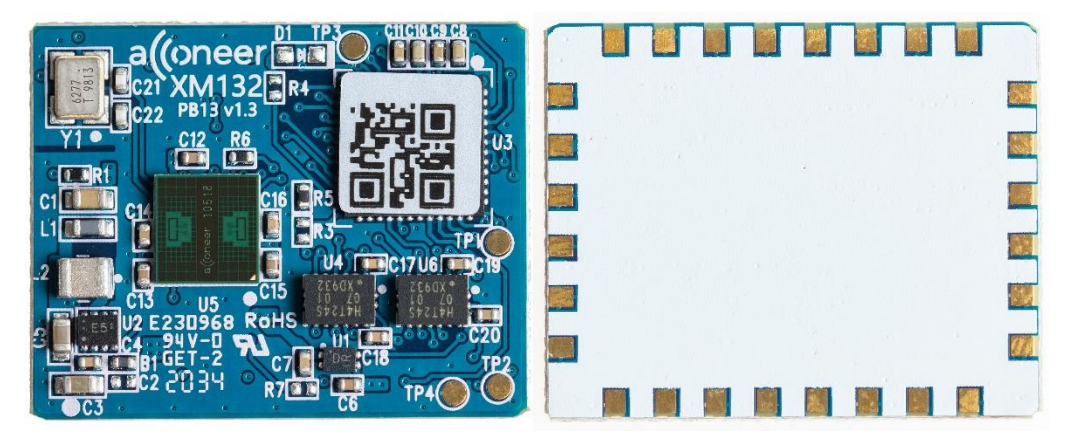

Picture 3 The XM132 top side (left) and bottom side (right)

#### **Electrical Schematics**

On the following pages, please find the Electrical Schematics for XM132:

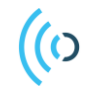

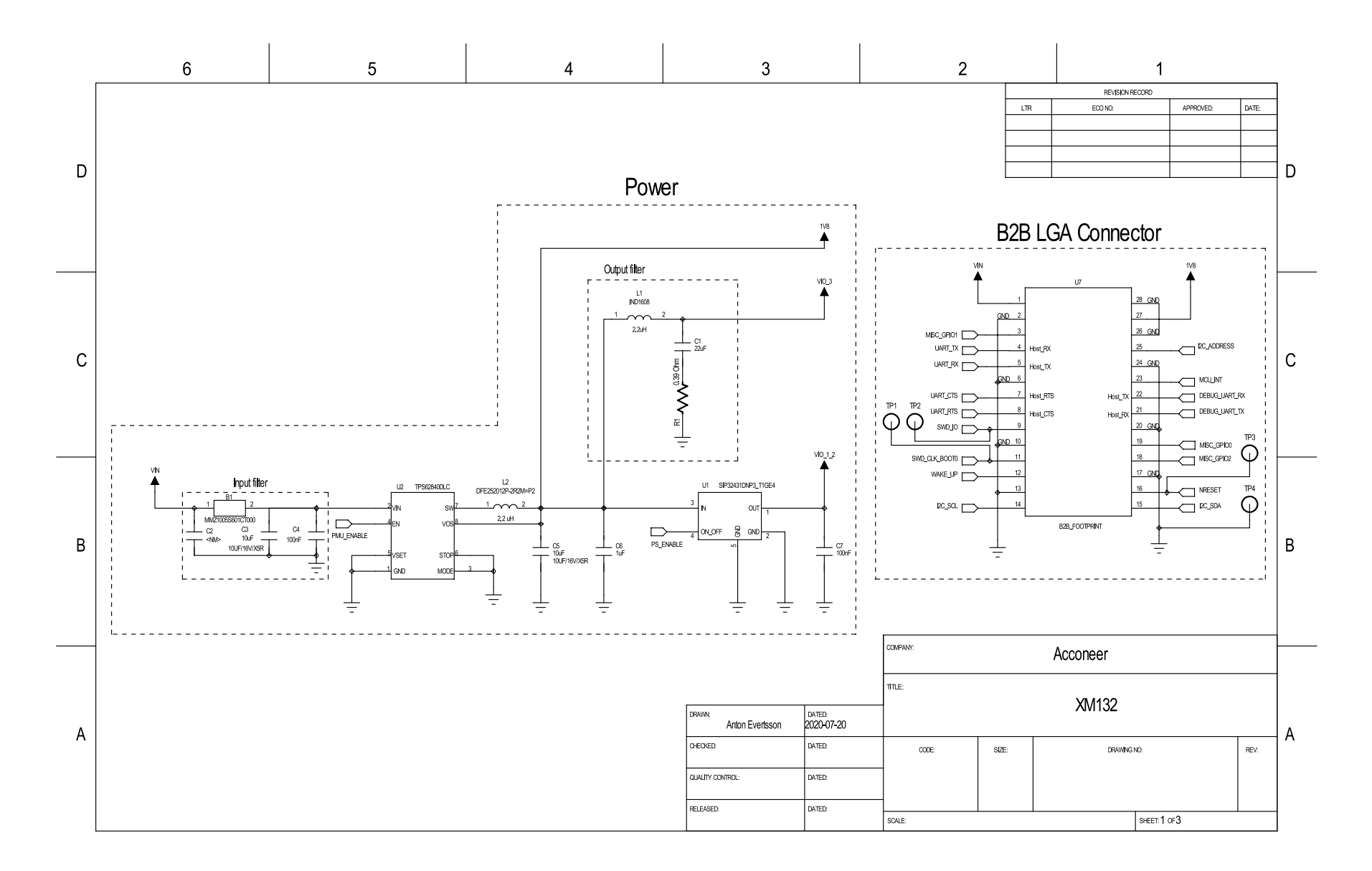

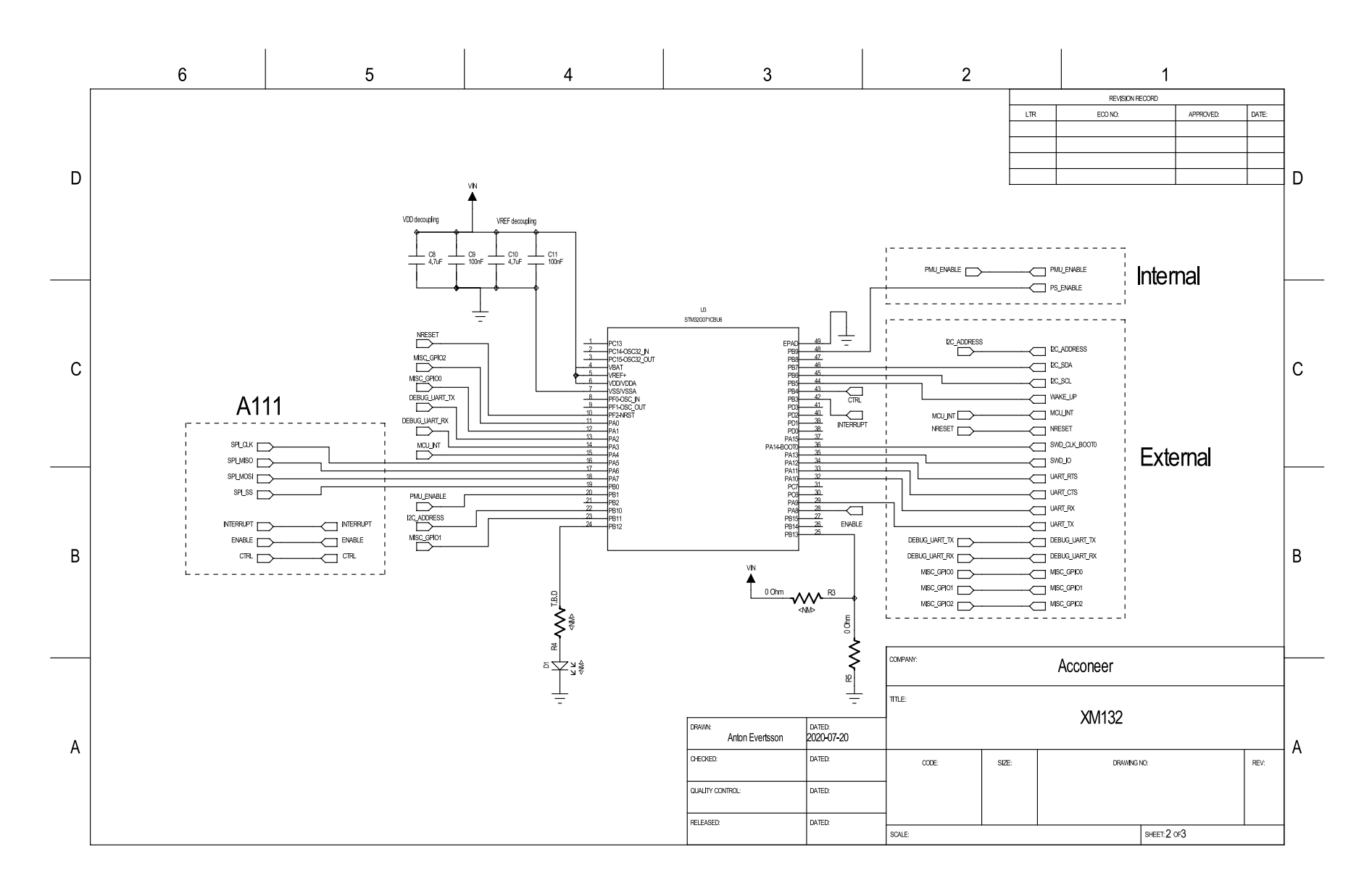

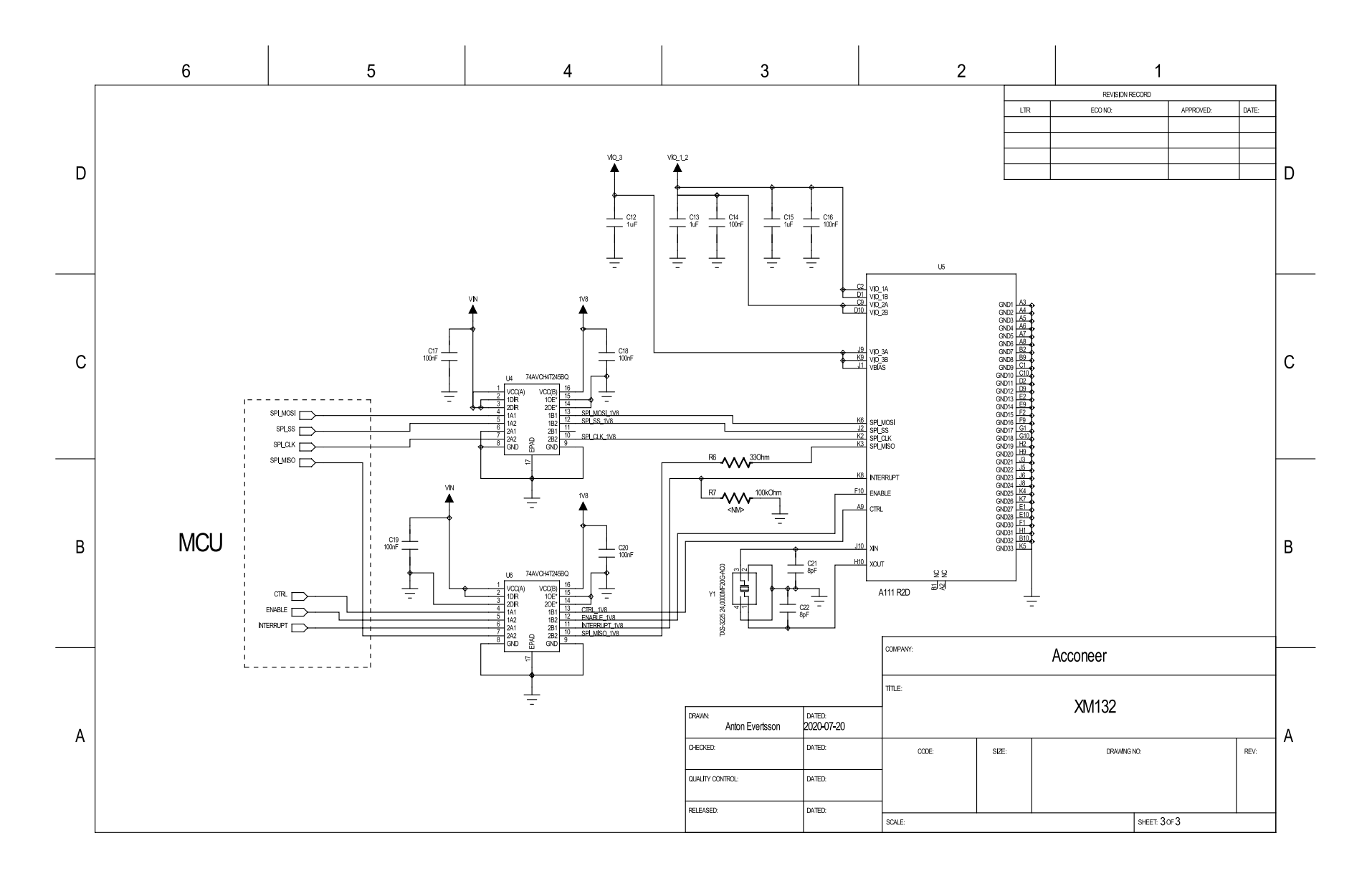

### 3.2.2. Bill of Material

Table 7 shows the BOM for the XM132.

#### Table 7. The BOM For XM132.

| Component Ref.                                      | Specification                                                            | QTY | Value   | Comment                                                                          |
|-----------------------------------------------------|--------------------------------------------------------------------------|-----|---------|----------------------------------------------------------------------------------|
| C1                                                  | 22uF,10V,X5R,0603                                                        | 1   |         |                                                                                  |
| C3, C5                                              | 10uF,16V,X5R,0603                                                        | 2   |         |                                                                                  |
| C4, C7, C9, C11,<br>C14, C16, C17, C18,<br>C19, C20 | Chip Capacitor<br>0402,X7R,100nF,10%,50V                                 | 10  | 100nF   |                                                                                  |
| C6, C12, C13, C15                                   | Chip Capacitors 0402 X5R<br>1UF 10% 10V                                  | 4   | 1uF     |                                                                                  |
| C8, C10                                             | Chip Capacitors 4.7uF 10V<br>X5R 0402                                    | 2   | 4.7uF   |                                                                                  |
| C21, C22                                            | Chip Capacitor 0402 COG<br>8pF 5% 50V                                    | 2   | 8pF     |                                                                                  |
| R1                                                  | Chip Resistor 0402 5%<br>0.39R                                           | 1   | 0.390hm |                                                                                  |
| R5                                                  | Chip Resistor,0402,5%,0R                                                 | 1   | 0Ohm    |                                                                                  |
| R6                                                  | Chip Resistor,0402,5%,33R                                                | 1   | 33Ohm   |                                                                                  |
| L1                                                  | IND1608,Inductors 2.2uH<br>20% ,500mA                                    | 1   | 2.2uH   | TDK: MLZ1608N2R2LT000                                                            |
| L2                                                  | 2520,2.2UH 20%,-<br>40~+125°C                                            | 1   | 2.2uH   | Abracon LLC: ASMPH-1008-<br>2R2M-T<br>Alternative: Murata:<br>DFE252012P-2R2M=P2 |
| B1                                                  | Ferrite Bead, 0402                                                       | 1   |         | TDK: MMZ1005S601CT000                                                            |
| Y1                                                  | 24MHz,10ppm,Crystal,9pF,<br>ESR 40Ohms                                   | 1   | 24MHz   | Epson: TSX-3225<br>24.0000MF20G-AC                                               |
| U1                                                  | Ultra-Low Leakage Load<br>Switch                                         | 1   |         | Vishay: SIP32431DNP3-<br>T1GE4                                                   |
| U2                                                  | Switched Voltage Regulator                                               | 1   |         | TI: TPS62840DLCR                                                                 |
| U3                                                  | MCU STM32G071CBU6<br>32-bit LQFP48                                       | 1   |         | ST Microelectronics:<br>STM32G071CBU6                                            |
| U4, U6                                              | Bidirectional Voltage Level<br>Translator,<br>74AVCH4T245BQ SOT763-<br>1 | 2   |         | Nexperia: 74AVCH4T245BQ                                                          |
| U5                                                  | Radar Sensor 60GHz<br>A111R2D BGA                                        | 1   |         | Acconeer AB: A111 R2D                                                            |

#### 3.2.3. Component Placement Drawing

In Figure 3 the component placement drawing of XM132 top side is shown. No components mounted on the bottom side.

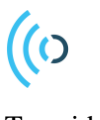

Top side:

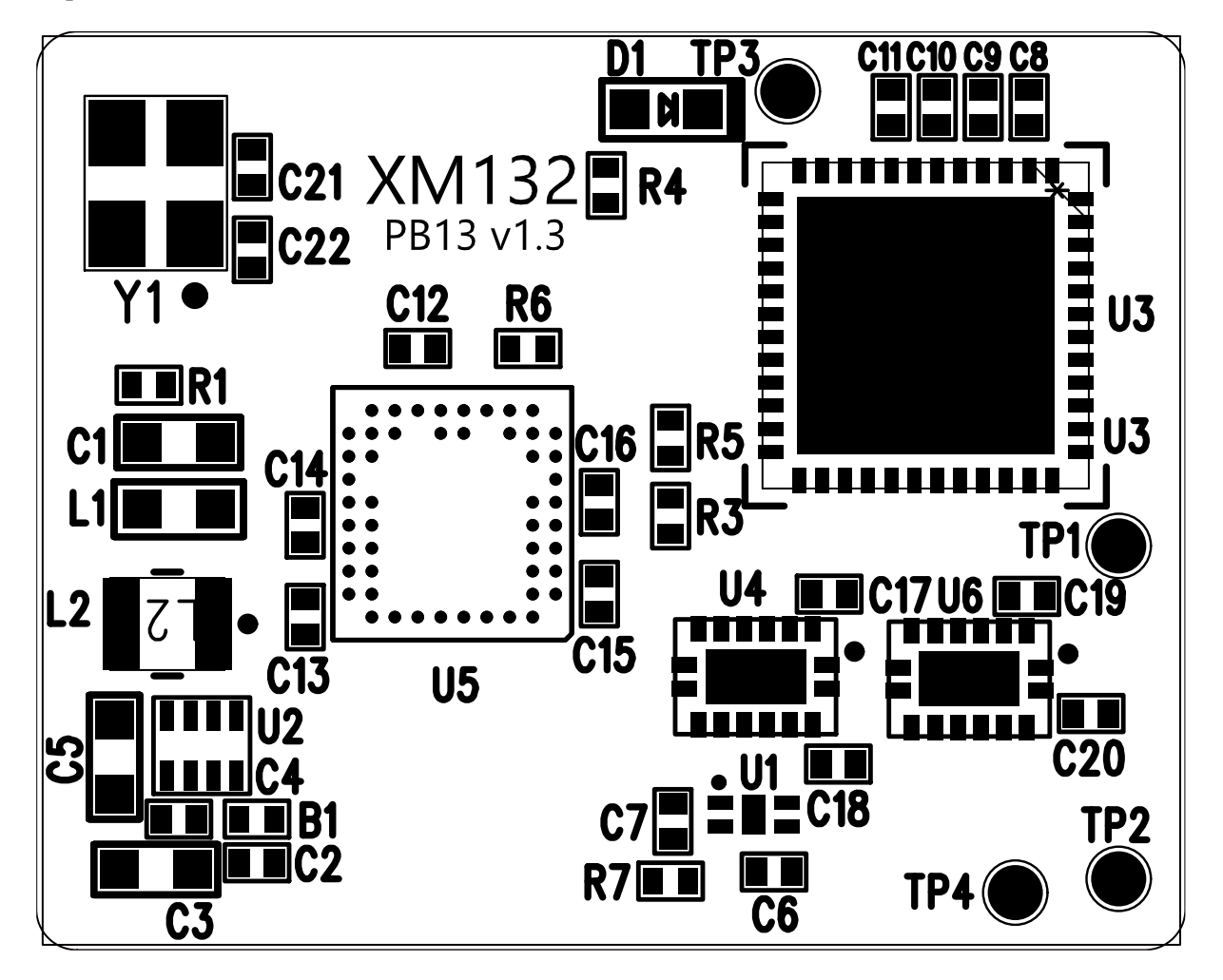

Figure 3. XM132 top side

### 3.2.4. Land Grid Array Pinning

In Table 8 the LGA pinning (U7) is shown.

#### Table 8. The pinning of the XM132 Land Grid Array.

| Pin Number | Signal     | Comment                          |
|------------|------------|----------------------------------|
| 1          | VIN        | 1.8-3.6V, typical 3.3V           |
| 2          | Ground     |                                  |
| 3          | MISC_GPIO1 |                                  |
| 4          | UART_TX    | Connect to UART_RX on host side. |
| 5          | UART_RX    | Connect to UART_TX on host side. |
| 6          | Ground     |                                  |

| _  |               | Connect to UART_RTS on              |
|----|---------------|-------------------------------------|
| /  | UARI_CIS      | host side.                          |
| 8  | LIART RTS     | Connect to UARI_CIS on<br>bost side |
| 0  |               |                                     |
| 9  | SWD_IO        |                                     |
| 10 | Ground        |                                     |
|    |               | SWD_CLK and BOOTO pin.              |
|    |               | Pulling BOOTO high during           |
| 11 |               | ambedded beet leader                |
| 11 | SWD_CLK_BOOTO | Could be used by bost to            |
| 12 | WAKE UP       | wake up XM132 MCU.                  |
| 12 | Ground        |                                     |
| 13 | Ground        |                                     |
| 14 | I2C_SCL       |                                     |
| 15 | I2C_SDA       |                                     |
| 16 | NRESET        | Reset of XM132 MCU.                 |
| 17 | Ground        |                                     |
| 18 | MISC_GPIO2    |                                     |
| 19 | MISC_GPIO0    |                                     |
| 20 | Ground        |                                     |
|    |               | Connect to UART_RX on host          |
| 21 | DEBUG_UART_TX | side.                               |
|    |               | Connect to UART_TX on host          |
| 22 | DEBUG_UART_RX | side.                               |
|    |               | Could be used to send               |
|    |               | interrupt from XM132 MCU            |
| 23 | MCU_INT       | to host.                            |
| 24 | Ground        |                                     |
|    |               | For configuration of I2C            |
| 25 | I2C_ADDRESS   | address.                            |
| 26 | Ground        |                                     |
|    |               | Output from XM132                   |
| 27 | 1V8           | switched power regulator.           |
| 28 | Ground        |                                     |

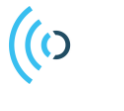

# 4. Safety

# 4.1. Electrostatic precautions

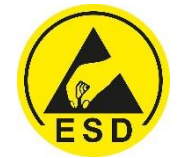

Please take electrostatic precautions, including using ground straps, when using the EVK or any of its components. An electrostatic discharge could damage the device.

Page 27 of 30

# 5. Regulatory Information

Regulatory Compliance for XM132. The current status:

- USA FCC, Federal Communication Commission: Not Performed
- Japan Technical Regulations of Radio Law of Japan: Not Performed
- EU Electromagnetic Compatibility Directive: Not Performed
- South Korea Kc, Korea certification: Not Performed

Independent of XM132 regulatory status it is the user's responsibility to ensure that any regulatory requirements, applicable to any region, are followed in the region the device is being used.

Regulatory Compliance for A111. The current status:

- USA FCC, Federal Communication Commission: Not Performed
- Japan Technical Regulations of Radio Law of Japan: Not Performed
- EU Electromagnetic Compatibility Directive: Not Performed
- South Korea Kc, Korea certification: Not Performed

Independent of A111 regulatory status it is the user's responsibility to ensure that any regulatory requirements, applicable to any region, are followed in the region the device is being used.

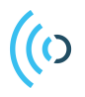

# 6. Revision History

| Date       | Revision | Changes                                                              |
|------------|----------|----------------------------------------------------------------------|
| 2020-08-31 | 1.0      | Original version                                                     |
| 2021-02-05 | 1.1      | Updated XE132 schematic,<br>corrected naming in U2 B2B<br>footprint. |
| 2021-04-21 | 1.2      | ISO 14001 update                                                     |
|            |          |                                                                      |
|            |          |                                                                      |
|            |          |                                                                      |

Page 29 of 30

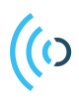

# 7. Disclaimer

The information herein is believed to be correct as of the date issued. Acconeer AB ("**Acconeer**") will not be responsible for damages of any nature resulting from the use or reliance upon the information contained herein. Acconeer makes no warranties, expressed or implied, of merchantability or fitness for a particular purpose or course of performance or usage of trade. Therefore, it is the user's responsibility to thoroughly test the product in their particular application to determine its performance, efficacy and safety. Users should obtain the latest relevant information before placing orders.

Unless Acconeer has explicitly designated an individual Acconeer product as meeting the requirement of a particular industry standard, Acconeer is not responsible for any failure to meet such industry standard requirements.

Unless explicitly stated herein this document Acconeer has not performed any regulatory conformity test. It is the user's responsibility to assure that necessary regulatory conditions are met and approvals have been obtained when using the product. Regardless of whether the product has passed any conformity test, this document does not constitute any regulatory approval of the user's product or application using Acconeer's product.

Nothing contained herein is to be considered as permission or a recommendation to infringe any patent or any other intellectual property right. No license, express or implied, to any intellectual property right is granted by Acconeer herein.

Acconeer reserves the right to at any time correct, change, amend, enhance, modify, and improve this document and/or Acconeer products without notice.

This document supersedes and replaces all information supplied prior to the publication hereof.

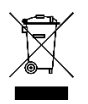

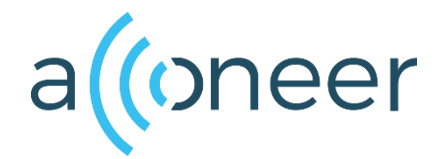

如有问题,请通过以下方式联系我们!

# beyd佰誉达

#### 深圳市佰誉达科技有限公司

0755-23282845/23592633 深圳市龙岗区龙城街道腾飞路9号创投大厦3006 www.beyd.com.cn Acconeer中国区总代理

Acconeer AB IDEON Gateway Scheelevägen 27 223 63 LUND Sweden